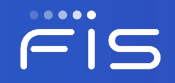

# CARD SUITE L TE USER UPGRADE EXPERIENCE

#### THINGS NEEDED TO UPGRADE TO CARD SUITE LITE

- 1. Your mobile phone
- 2. Access to your email registered with your financial institution
- 3. Details of the credit and/or debit card

\*\*Please note that images in this guide may be slightly different than the actual upgrade experience.

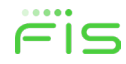

#### **DOWNLOAD THE CARD SUITE LITE APP**

Download the Card Suite Lite app from the Apple App Store or Google Playstore.

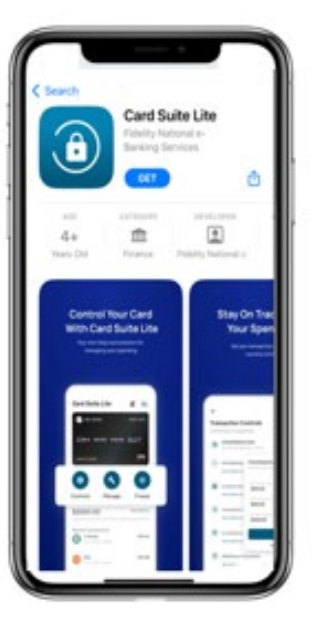

.... 

#### Card Suite Lite ۲ What's New Version Histor 20.46 Bug fixes Preview Control Your Card Stay On T With Card Suite Life Your Sp Immediate transaction alerting

Open the app and click Log In.

Legin tign Up

#### **SETTING UP YOUR CARD SUITE LITE APP**

Enter the username that you logged into SecurLOCK Equip with and click Continue.

**NOTE:** If your username was less than 8 characters on the SecurLOCK Equip app, you will need to add 1's to the end to make it 8 characters when logging into the Card Suite Lite app.

For example:

SecurLOCK Equip username was john78, your new username in Card Suite Lite will be john781.

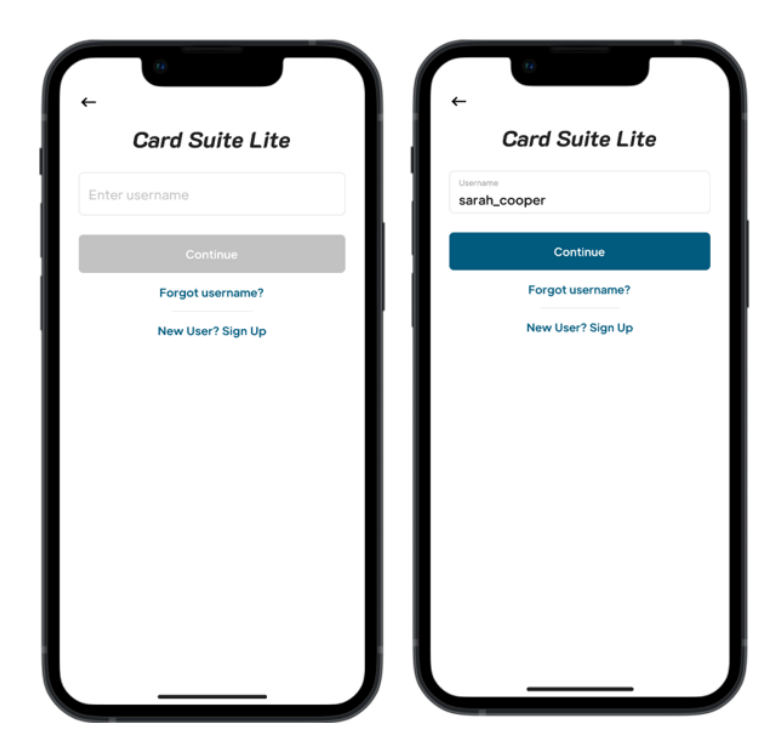

Fis

### **VERIFY YOUR IDENTITY**

A one-time passcode will be sent to the email registered to your SecurLOCK Equip account.

Enter the OTP on the Verify Your Identity page.

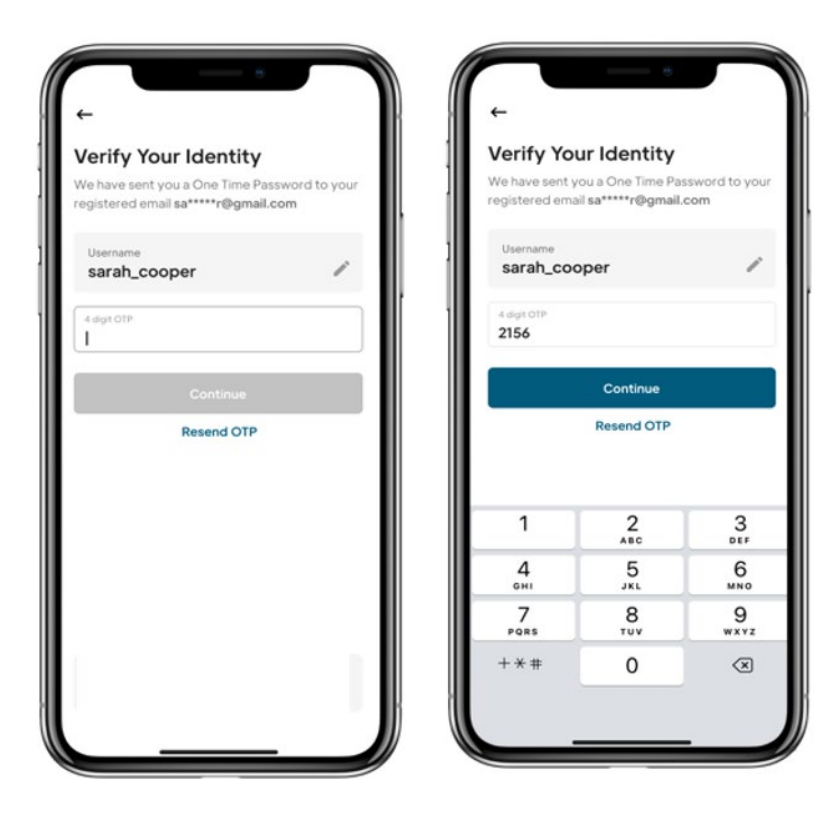

#### **CREATE YOUR PASSWORD**

Enter the card number for one of the cards enrolled in SecurLOCK Equip.

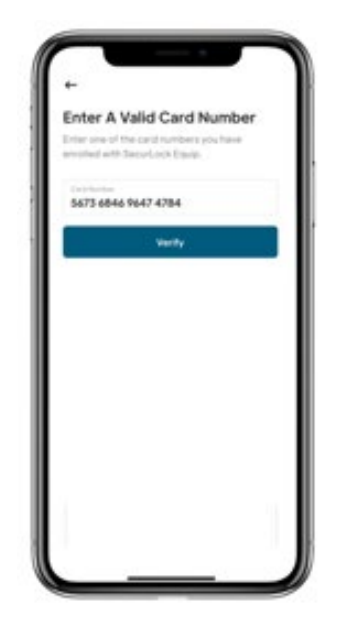

....

Create a new password and click continue.

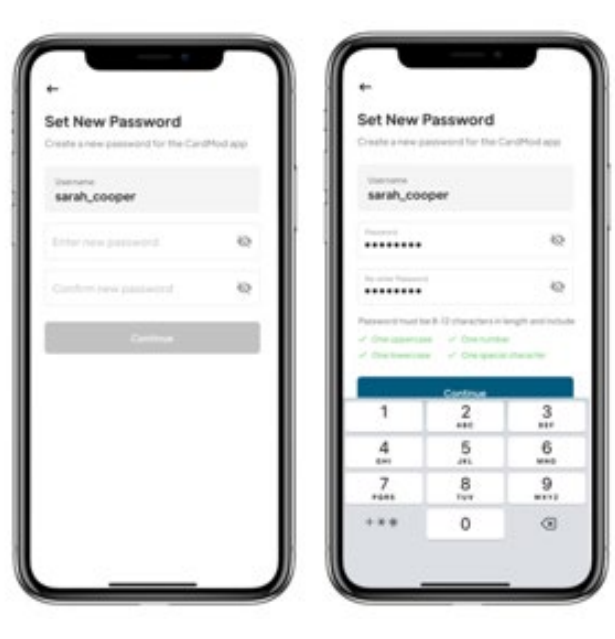

Note: The password must contain one upper case, one lower case, one number and one special character.

#### **PERSONAL INFORMATION**

Enter your mobile number and update your name.

Note: You can make changes to our name on this page. Special characters (-, ') are not allowed in the name field.

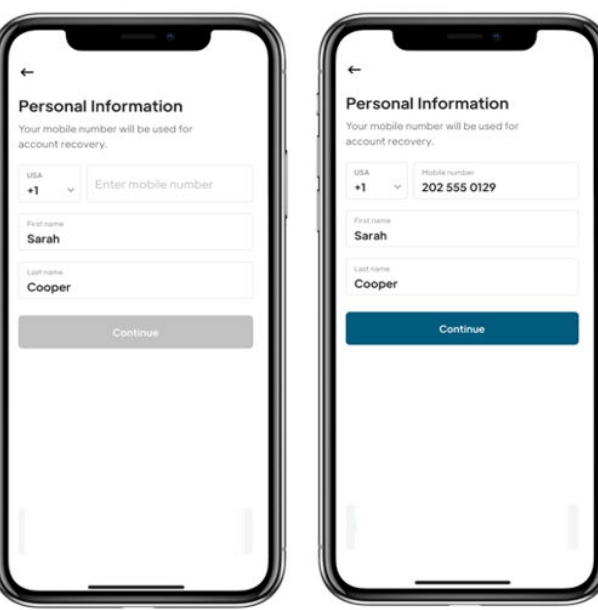

An OTP will be sent to the mobile number entered. Enter the OTP on the Mobile Verification page.

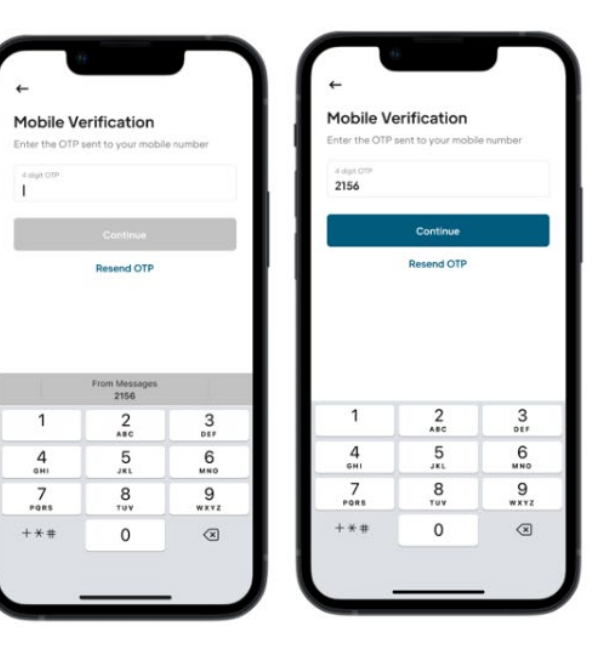

Fis

### **CARD SUITE LITE UPGRADE**

Card Suite Lite will be updated with your information and existing card controls.

....

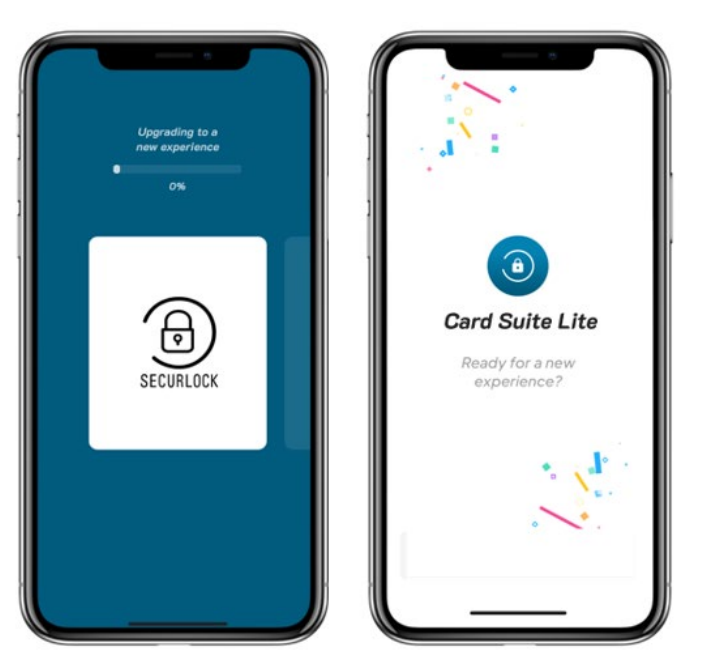

Validate the controls and limits you previously had set up in SecurLOCK Equip:

- > Transaction and merchant controls
- Spend limits

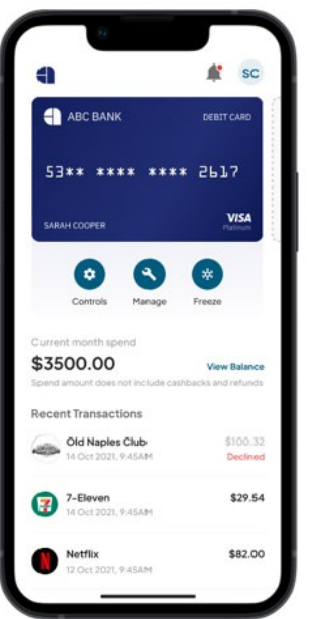

Set up location controls.

#### **CARD SUITE LITE IS READY TO USE**

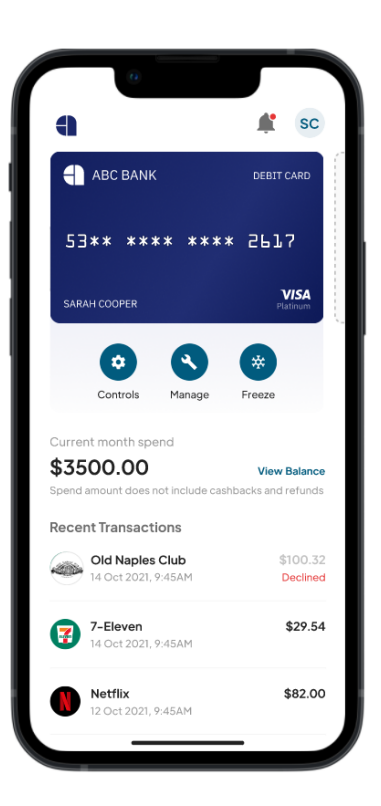

- Validate the controls and limits you previously had set up in SecurLOCK Equip:
  - ✓ Controls including transaction, merchant and location
  - ✓ Spend limits
- See details of recent transactions up to last 15 days

## 

© 2023 FIS and/or its subsidiaries. All Rights Reserved. FIS confidential and proprietary information.